## 施工通報

[網頁部分功能說明]

於案件工程每日施作前以及離場時,進行通報作業,紀錄工程 實際施工的時間。

點選案件施工通報,進入可看到進場打卡以及退場打卡案件列表。

| 申挖單位             |
|------------------|
| Q 便民首頁           |
| 📤 系統首頁           |
| 申挖單位首頁           |
| SA Q&A           |
| 🍐 滿意度調查          |
| <b>1月</b> 挖路許可 > |
| 案件申辦 >           |
| 許可證列印            |
| 案件施工通報           |
| 案件異動 >           |
| 完工報竣 >           |
| 統計報表 >           |
| 計畫性挖掘案件 >        |
| 📡 圖臺查詢 >         |
| 🍽 道路搶修 >         |
| ▲ 變更密碼           |
| 🖒 使用者資訊          |

| 申請書       | 編號         |     | 許可證無號                                     |                      |      |         |      |           |  |  |  |  |
|-----------|------------|-----|-------------------------------------------|----------------------|------|---------|------|-----------|--|--|--|--|
| 工程        | 名稱         |     |                                           |                      | 地點   |         |      |           |  |  |  |  |
|           |            |     |                                           | 投寻                   |      |         |      |           |  |  |  |  |
| 打卡        |            |     |                                           |                      |      |         |      |           |  |  |  |  |
| 申請書編號     | 許可證編號      | 行政區 | 工程名稱                                      | 核准施工日期               | 展期狀態 | 改善修復通知  | 施工通報 | 案件資料      |  |  |  |  |
| 110I03104 | 1101280018 | 大里區 | 110年度大里區及鄰近區域道路及<br>排水改善暨聚急搶修工程           | 1100305-1110304      | 無申請  | ж       | 施工通報 | <b>詳細</b> |  |  |  |  |
| 110I03097 | 1101230065 | 烏日區 | 臺中市烏日綜合社會福利館與建工<br>程                      | 1100324-1100619      | 無申請  | #       | 施工通報 | 詳細        |  |  |  |  |
| 110I03088 | 1101270016 | 太平區 | 110年度太平區及禪近區域道路及<br>排水改善暨緊急搶修工程           | 1100315-1101231      | 無申請  | <b></b> | 施工通報 | 詳細        |  |  |  |  |
| 110I03085 | 1101260023 | 霧峰區 | 110年度霧峰區及쬒近區域道路及<br>排水改善暨繁急搶修工程           | 1100320-1110310      | 無申請  | #       | 施工通報 | 詳細        |  |  |  |  |
| 110I02962 | 1101010126 | 南屯區 | 109年度臺中市東、南、南屯區及<br>禪近區域公共設施維護工程(第二<br>期) | 1100319-1100619      | 無申請  | 無       | 施工通報 | 詳細        |  |  |  |  |
|           |            |     | 14                                        | : 《 请挑選頁數: 1 ♥ 》 ▶ Ⅰ |      |         |      |           |  |  |  |  |
| 打卡        |            |     |                                           |                      |      |         |      |           |  |  |  |  |

- 選擇案件進行通報
- 進入施工通報後請選擇通報施工的地點以及施工類型

| 甲請香繩弧 | 109A17089          | 計可證酬就                                                                                                    | 1091240141                                       |  |  |  |  |
|-------|--------------------|----------------------------------------------------------------------------------------------------|--------------------------------------------------|--|--|--|--|
| 開工日期  | 1091221            | 核准施工日期                                                                                                    | 1091221 ~ 1101231                                |  |  |  |  |
| 挖掘地點  | ● 大肚區萬興路104號至126號旁 |                                                                                                    |                                                  |  |  |  |  |
| 施工位置  | 點還總工位置 施工位置座標:     |                                                                                                    |                                                  |  |  |  |  |
|       | 施工類型               | 依據內政部營建署動態施工通報要求,須即時通剩                                                                                                    |                                                  |  |  |  |  |
| 施工通報  | ● 管挖施工             | <ul> <li>一地位に対しばないと加す 取れた(生産物理物面入的) つ<br/>一地値、沢東路正 前進行道知、並以路證<br/>後律之個別地點進行通報。(為利通報進行) 建議名<br/>物理法(本) (為利通報進行) 建議名<br/>(約4) (約4) (約4) (約4) (約4) (約4) (約4) (約4)</li></ul> |                                                  |  |  |  |  |
|       | ○ 銑鋪施工             |                                                                                                    |                                                  |  |  |  |  |
|       | * 銑鋪施工後無法管挖施工      | アロルエ通知                                                                                                    | 但使用APP進行通報,可至系統自員下載更新建<br>助理APP以進行通報及拍攝各階段查核點照片) |  |  |  |  |
| 告示牌照片 | 選擇檔案 未選擇任何檔案       | 交維照片                                                                                                    | 選擇檔案 未選擇任何檔案                                     |  |  |  |  |
| 備註    |                    |                                                                                                    |                                                  |  |  |  |  |
|       |                    |                                                                                                    |                                                  |  |  |  |  |
|       | 返回                 | 上一頁                                                                                                    |                                                  |  |  |  |  |

- 點選施工位置,於圖台點選施工位置
- 並要上傳告示牌照片及交維照片
- 填寫完成後,點選今日施工通知,進行通報

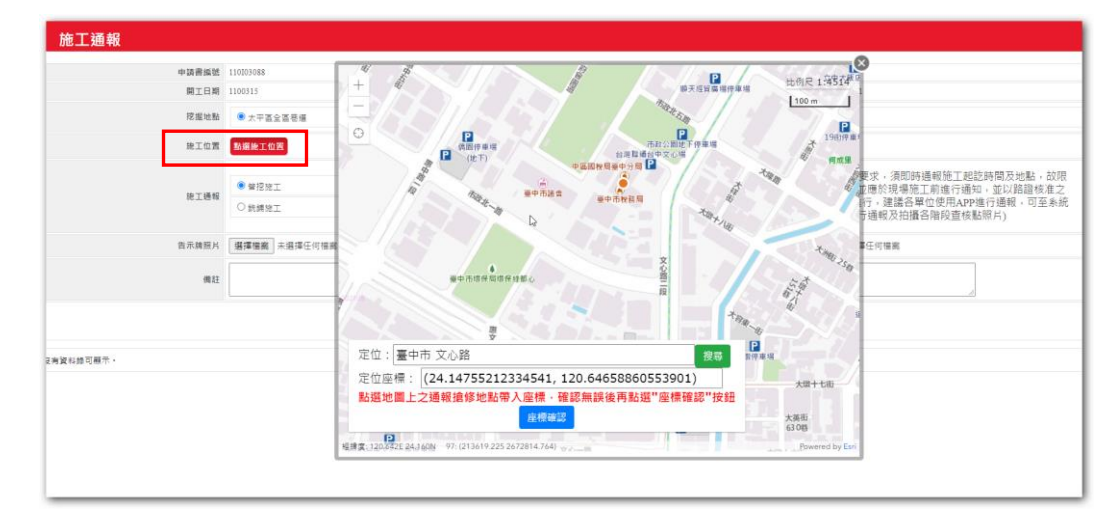

● 通報完成,通報會記錄通報時間以及施工日期

|          | 中語書編號          | 110E03104        |            |                                                                |       |      | 許可證日期 1101280018                          |                                               |                  |     |
|----------|----------------|------------------|------------|----------------------------------------------------------------|-------|------|-------------------------------------------|-----------------------------------------------|------------------|-----|
|          | 開工日期           | 1100305          |            |                                                                |       |      | 核准施工日期 1100305 ~ 111                      | 1304                                          |                  |     |
|          | 挖掘地點           | ↓ 大里區全區卷壇        |            |                                                                |       |      |                                           |                                               |                  |     |
|          | 接下通報           | ● 曾经地工           | 按工模型       |                                                                |       |      | 依據內政部營建署動態為<br>及地點,故限定僅能通率<br>進行優知,並以路經統) | 包工通報要求,須即時通報<br>8當天的"今日施工",並應<br>ま之俱別地影牌行通報,信 | 施工起訖時間<br>於現場施工前 |     |
|          | ELD4           | ○鉄鎖地工<br>*鉄      | 靖帝工後無法誓挖帝工 | 今日施工通知<br>連諾各単位使用APP進行通報,可至系統首下載更新進挖助理<br>APP以進行通報及拍攝各階段直核點照片) |       |      |                                           |                                               |                  |     |
|          | 告示牌照片          | 選擇機囊未選擇任何機業      |            |                                                                |       |      | 交離照片 選擇爆業 未遂                              | 揮任何構業                                         |                  |     |
|          |                |                  |            |                                                                | 8回上一頁 |      |                                           |                                               |                  |     |
| 調書紙號     | 通報進場時間         | <b>周 通报撤</b> 增時間 | 施工日期       | 施工地點                                                           | 施工類型  | 申報人員 | 告示請照片                                     | 交纏照片                                          | 現地照片             | 照片書 |
| 10103104 | 110年06月16日02時( | 07分08秒           | 110年06月16日 | 大里區全高巷播                                                        | 曾挖施工  | tta  |                                           |                                               |                  |     |

● 當天已通報案件會顯示於退場打卡清單

| 討卡        |            |     |                                           |                     |      |         |      |       |  |  |  |
|-----------|------------|-----|-------------------------------------------|---------------------|------|---------|------|-------|--|--|--|
| 申請書編號     | 許可證編號      | 行政區 | 工程名稱                                      | 核准能工日期              | 展期狀態 | 改善修復通知  | 施工通報 | 案件資料  |  |  |  |
| 110I03104 | 1101280018 | 大里區 | 110年度大里區及鄰近區域道路及<br>排水改善暨繁急搶修工程           | 1100305-1110304     | 無申請  | #       | 施工预報 | 8¥ #8 |  |  |  |
| 110I03097 | 1101230065 | 烏日區 | 臺中市烏日綜合社會福利館興建工<br>程                      | 1100324-1100619     | 無申請  | =       | 施工通報 | 詳細    |  |  |  |
| 110I03088 | 1101270016 | 太平區 | 110年度太平區及率近區域道路及<br>排水改善暨繁急搶修工程           | 1100315-1101231     | 無申請  | =       | 施工通報 | 詳細    |  |  |  |
| 110I03085 | 1101260023 | 索峰區 | 110年度爾峰區及鄰近區域道路及<br>排水改器暨聚急搶修工程           | 1100320-1110310     | 無申請  | =       | 施工通報 | 詳細    |  |  |  |
| 110I02962 | 1101010126 | 南屯區 | 109年度臺中市東、南、南屯區及<br>鄆近區域公共設施維護工程(第二<br>期) | 1100319-1100619     | 無申請  | =       | 施工通報 | 詳細    |  |  |  |
|           |            |     | 14                                        | 【 《 請抗選頁數: 1 ▼ 》 》Ⅱ |      |         |      |       |  |  |  |
| 場打ち       |            |     |                                           |                     |      |         |      |       |  |  |  |
| 申請書編號     | 許可證編號      | 行政區 | 工程名稱                                      | 進場時間                | 展期狀態 | 改善修復通知  | 離場通報 | 案件資料  |  |  |  |
| 110I03104 | 1101280018 | 大里區 | 110年度大里區及鄰近區域道路及<br>排水改善暨緊急搶修工程           | 1100305-1110304     | 無申請  | <b></b> | 麓堀通報 | 詳細    |  |  |  |
|           |            |     |                                           |                     |      |         |      |       |  |  |  |

- 選擇案件進行退場打卡
- 選擇挖掘地點,並上傳現地照片,選擇完成後點選離場通知,進行通報

| 。<br>施工通報                                                                                                    |                     |                           |        |            |         |      |      |               |      |      |      |  |
|----------------------------------------------------------------------------------------------------|---------------------|---------------------------|--------|------------|---------|------|------|---------------|------|------|------|--|
| ф                                                                                                    | 請書紙號                | 110I03104                 |        |            |         |      | 許可證維 | Sf 1101280018 |      |      |      |  |
|                                                                                                    | 挖掘地點                | ☑ 大里區全區巷道                 |        |            |         |      |      |               |      |      |      |  |
|                                                                                                    | 現地照片                | 片 選擇酒囊 未選擇任何檔案 (請上傳JPG檔案) |        |            |         |      |      |               |      |      |      |  |
| ● 離場通知<br>依據内政部營建署動態施工通報要求,須即時通報施工起訖時間及地點,故限定僅能通報當天的"今日施工",並應於現場施工前以及施工完單離場後進行通知,並以路證核准之個別地點進行通報。 ▲ 四日 - 四日 - 四日 - 四日 - 四日 - 四日 - 四日 - 四日 |                     |                           |        |            |         |      |      |               |      |      |      |  |
| 申請書編號                                                                                                    | 通知                  | <b>服進場時間</b>              | 通報離場時間 | 施工日期       | 施工地點    | 施工類型 | 申報人員 | 告示牌照片         | 交維照片 | 現地照片 | 照片重傳 |  |
| 110I03104                                                                                                    | 110年06月16日02時07分08秒 |                           |        | 110年06月16日 | 大里區全區巷道 | 管挖施工 | tta  |               |      |      | 重傳   |  |

● 通報完成,通報會記錄離場時間

| 施工通報      |                     |                                                                                             |                     |            |         |                  |      |       |      |      |             |  |  |
|-----------|---------------------|---------------------------------------------------------------------------------------------|---------------------|------------|---------|------------------|------|-------|------|------|-------------|--|--|
|           | 申請書編號               | 110I03104                                                                                   |                     |            |         | 許可證解號 1101280018 |      |       |      |      |             |  |  |
|           | 挖掘地點                |                                                                                             |                     |            |         |                  |      |       |      |      |             |  |  |
|           | 現地照片                | 選擇檔案 未                                                                                      | 選擇任何檔案 (蒔上          | 傳IPG檔案)    |         |                  |      |       |      |      |             |  |  |
|           | 離場通報                | 依據內政部營建署動態施工通報要求,須即時通報施工起訖時間及地點,故限定僅能通報當天的"今日施工",並應於現場施工前以及施工完畢離場後進行通<br>知,並以路證核准之個別地點進行通報。 |                     |            |         |                  |      |       |      |      |             |  |  |
|           |                     |                                                                                             |                     |            | E       | 返回上一頁            |      |       |      |      |             |  |  |
| 申請書編<br>號 | 通報進場                | 時間                                                                                          | 通報難場時間              | 施工日期       | 施工地點    | 施工類型             | 申報人員 | 告示牌照片 | 交錐照片 | 現地照片 | 照片重傳        |  |  |
| 110103104 | 110年06月16日02時07分08秒 |                                                                                             | 110年06月16日02時12分09秒 | 110年06月16日 | 大里區全區巷道 | 曾挖施<br>工         | tta  |       |      |      | <b>2</b> 10 |  |  |

[手機 APP 部分功能說明]

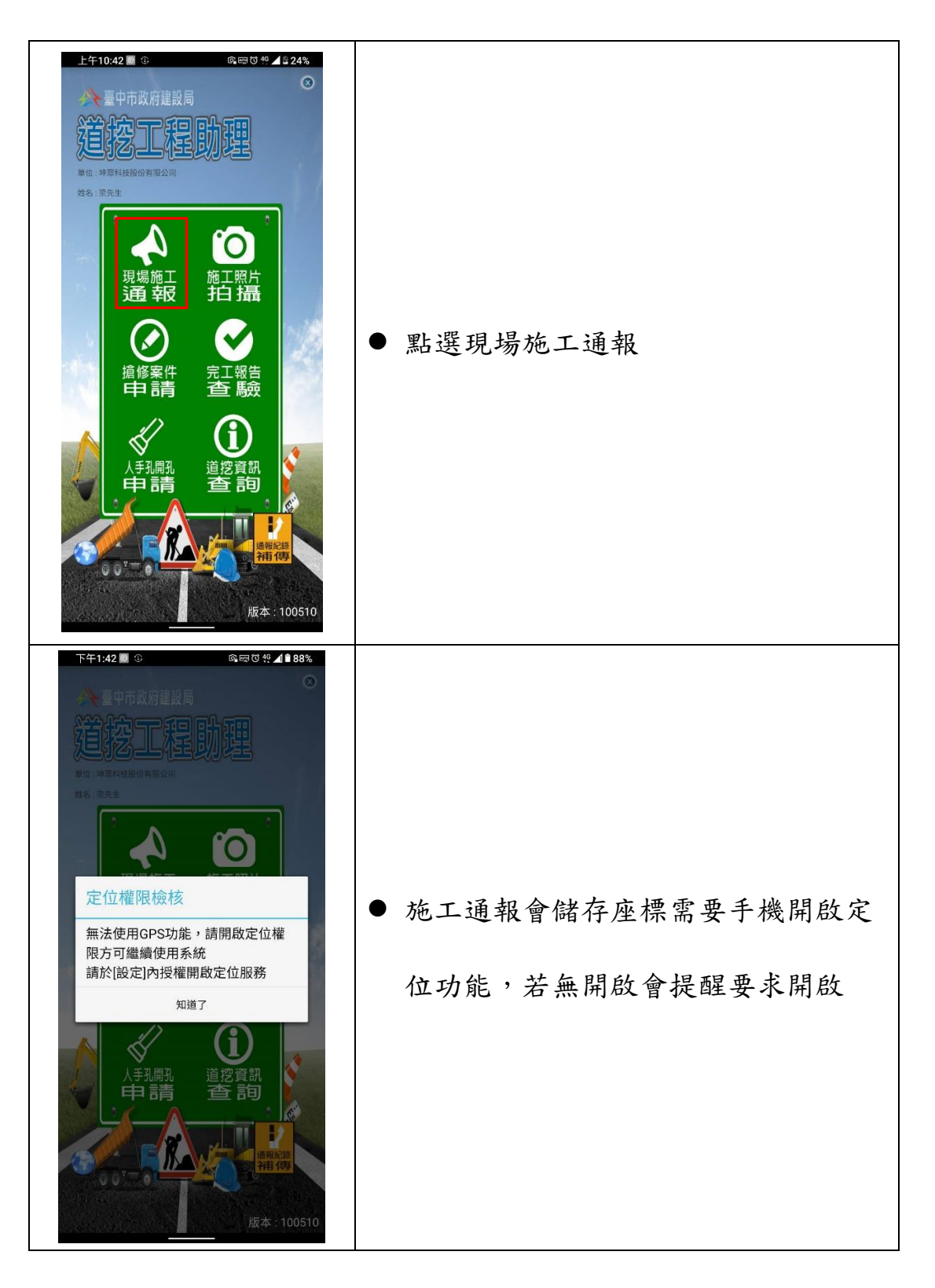

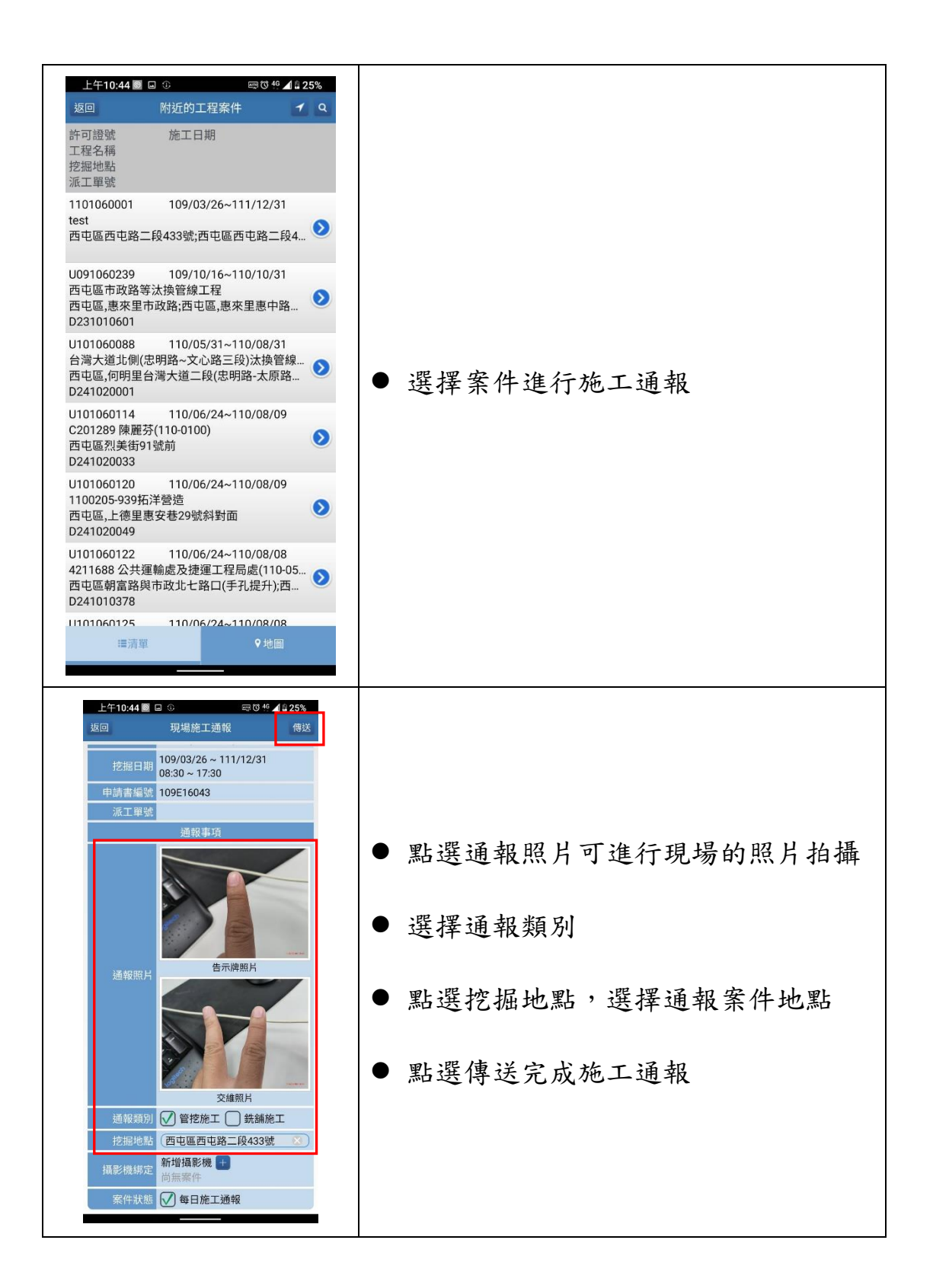

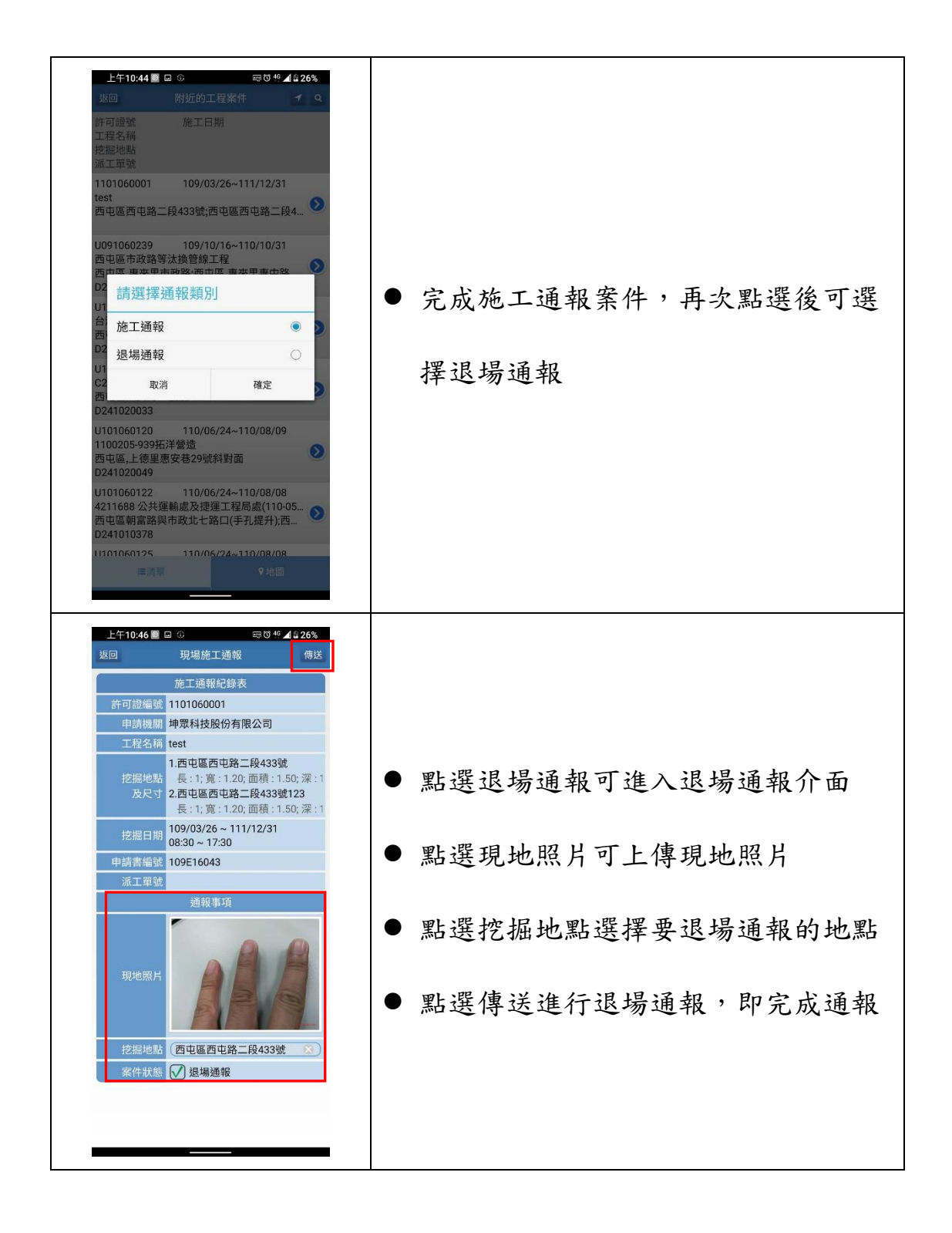